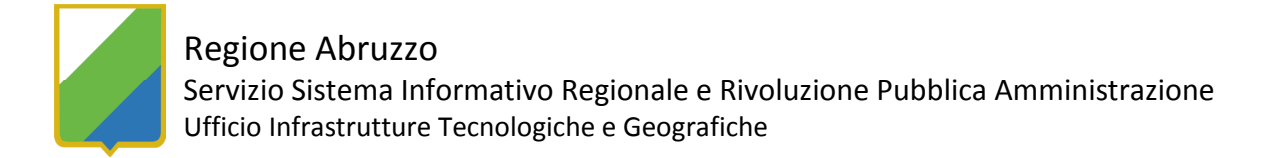

## TUTORIAL PER LA CONNESSIONE AI SERVIZI WMS CON L'APPLICATIVO Autodesk Map 3D 2007

I servizi WMS (Web Map Service) consentono la consultazione di mappe attraverso la connessione a server cartografici sul web. Autodesk Map 3Daccede ai dati forniti in formato WMS nel seguente modo:

- Aprire un disegno vuoto;
- Nel riquadro Attività, scheda Gestione Visualizzazioni, cliccare il pulsante *Dati* e scegli la voce
   Aggiungi dati

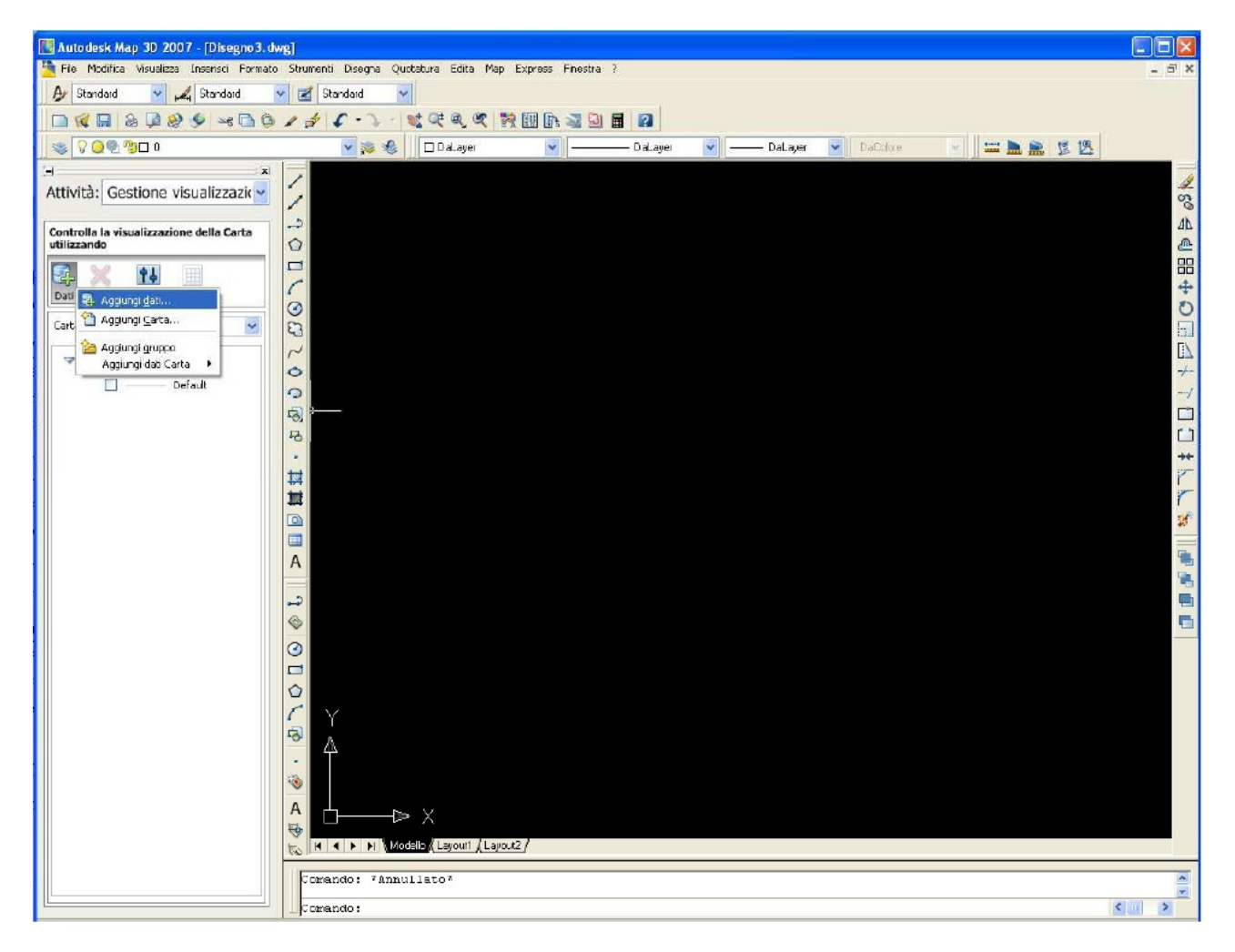

- Nella finestra Connessione dati selezionare nel frame a sinistra la voce WMS, sulla destra assegnare un nome alla connessione e nel campo Nome server o URL indicare:

http://geocatalogo.regione.abruzzo.it/erdas-iws/ogc/wms/?

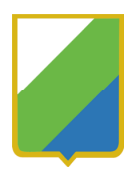

## Regione Abruzzo

Servizio Sistema Informativo Regionale e Rivoluzione Pubblica Amministrazione Ufficio Infrastrutture Tecnologiche e Geografiche

| X   | Fonti dati oggetti cartografici:                                    | Guida di Connessione dati                                                                                                    |
|-----|---------------------------------------------------------------------|----------------------------------------------------------------------------------------------------|
|     | C ArcSDE<br>MySQL<br>C ODBC<br>C Oracle<br>Raster<br>C SDF<br>C SHP | Selezionare una fonte dati oggetto cartografico per creare una nuova connessione.<br>Riempire i campi obbligatori e fare clic su Connetti. Per modificare le connessioni<br>correnti, selezionare una connessione dall'elenco Fonti dati oggetti cartografici. |
|     |                                                                     | Aggiungi connessione a fonte dati oggetto cartografico                                                                                                    |
|     |                                                                     | Provider FDO OSGeo per WMS                                                                                                    |
|     |                                                                     | Accesso in lettura all'archivio dati OGC basato su WMS.                                                                                                    |
|     | 🗞 SQL Server                                                        | Nome connessione:                                                                                                    |
|     | WFS                                                                 | Regione Abruzzo                                                                                                    |
|     |                                                                     | Nome cerver o IIDL:                                                                                                    |
|     |                                                                     | http://raster.regione_abruzzo.it/ecwn/ecw_wms_dll?reguest=GetCagabilities&service                                                                                                    |
|     |                                                                     |                                                                                                    |
|     |                                                                     | Credenziali                                                                                                    |
|     |                                                                     | Nome utente:                                                                                                    |
|     |                                                                     |                                                                                                    |
|     |                                                                     | Password:                                                                                                    |
|     |                                                                     |                                                                                                    |
|     |                                                                     | Ricorda la password                                                                                                    |
| Ę   |                                                                     | Connetti                                                                                                    |
| ē.  |                                                                     |                                                                                                    |
| Z I |                                                                     |                                                                                                    |
| SS  |                                                                     |                                                                                                    |
| ž   |                                                                     |                                                                                                    |
| á   |                                                                     |                                                                                                    |
| Ŭ   |                                                                     |                                                                                                    |
| D   |                                                                     |                                                                                                    |

- L'accesso al server è libero e, quindi, non è necessario inserire Nome utente e password.
- Premere il pulsante *Connetti* per visualizzare i layer pubblicati dal server cartografico.
- Dall'elenco proposto, scegliere il layer da visualizzare cliccando sul pulsante **Aggiungi a carta** dopo aver attivato i layer desiderati.

| ArcsDE           | Selezionare una fonte dati oggetto cartografico per creare una nuova connessione.<br>Riempire i campi obbligatori e fare clic su Connetti. Per modificare le connessioni<br>ccrrrenti, selezionare una ccnnessione dall'elenco Fonti dati oggetti cartografici.                                                                                                    |
|------------------|----------------------------------------------------------------------------------------------------|
| G Oracle         | Disconnetti da fonte dati oggetto cartografico                                                                                                    |
| Raster           | Provider FDO OSGeo per WMS                                                                                                    |
| Co SDF<br>Co SHP | Per riconfigurare la connessione, disconnettersi, quirdi modificare Disconnetti le informazioni.                                                                                                    |
| SQL Server       | Aggiungi dati a Carta                                                                                                    |
| WMS              | Seleziona elementi da aggiungere alla Carta;                                                                                                    |
| Regione Abruzzo  | Schema                                                                                                    |
|                  | WMS_Schema                                                                                                    |
| CONNESSIONE DATI | Images.IMAGE5_BACK_ROMA_40GAUSS-BOAGA_EST_MONTEMAR.ECW  Images.IMAGE5_BACK_ROMA_40GAUSS-BOAGA_OVEST_MONTEMAR.ECC  Images.IMAGE5_BACK_WGS84_NUTM32_CCW  Images.IMAGE5_BACK_WGS84_NUTM32_NEW2 ECW  Images.IMAGE5_BACK_WGS84_NUTM32_NEW2 ECW  Images.IMAGE5_BACK_WGS84_NUTM32_NEW3 ECW  Images.IMAGE5_BACK_WGS84_NUTM32_NEW3 ECW  Images.raster.IMAGE5_BACK_WGS84_NUTM32_NEW3 ECW  Images.raster.IMAGE5_BACK_WGS84_NUTM32_NEW3 ECW  Images.raster.IMAGE5_BACK_WGS84_NUTM32_NEW3 ECW  Images.raster.IMAGE5_ARRUZ20_100907 ECW  Combina in un layer:  Aggiungi a Carta |
| 10               | Sistema di cuordinate della Carta                                                                                                    |

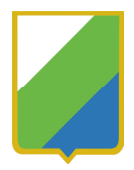

 Ora è possibile visualizzare il layer scelto; per aumentare la risoluzione dell'immagine, eseguire lo zoom sull'area di interesse e nella finestra Gestione Visualizzazioni premere il tasto destro sul layer
 WMS e dal menù scegliere la voce *Query da visualizzare*

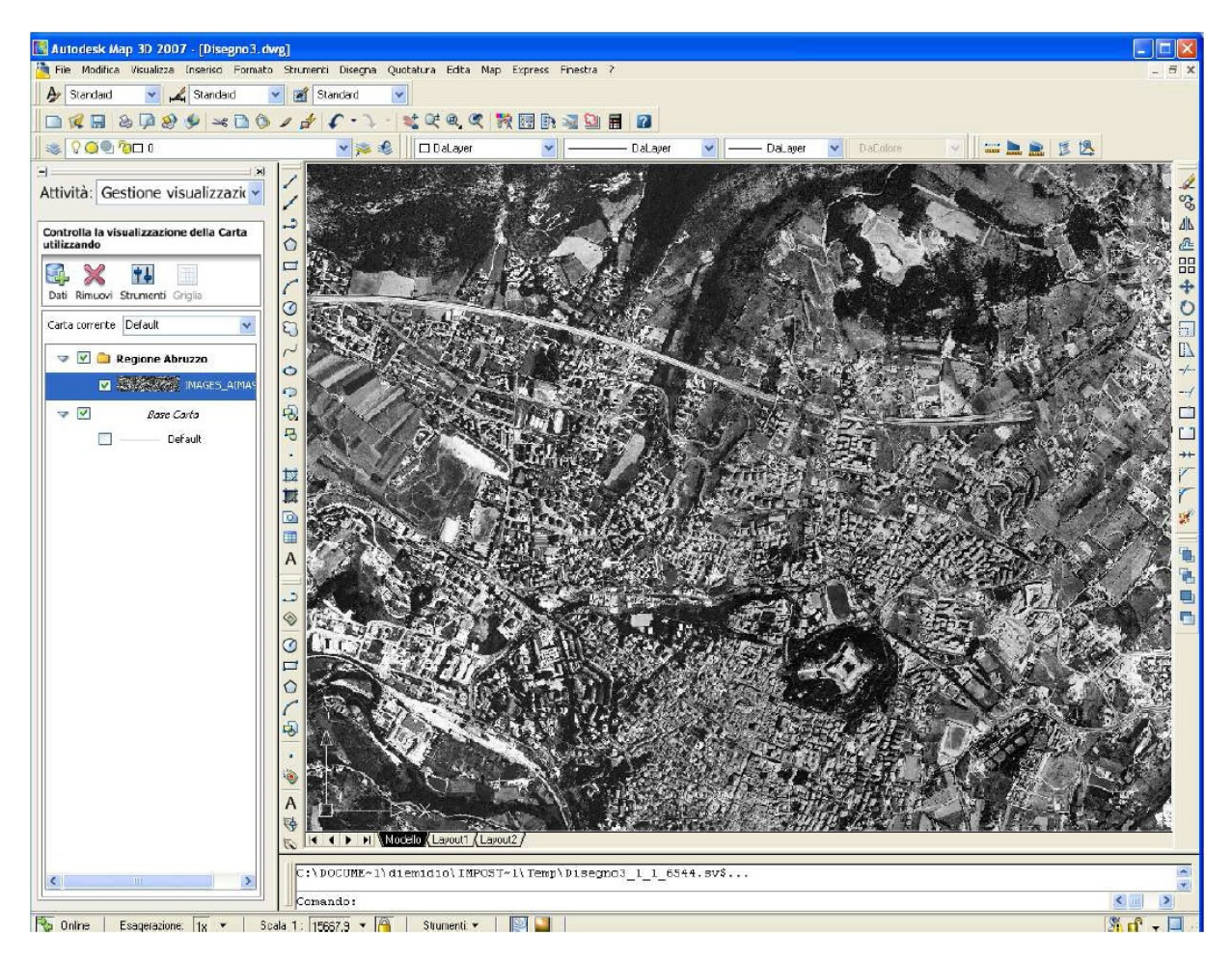

Oltre ai dati raster, è possibile visualizzare dati vettoriali, dopo aver reperito il link al servizio WMS (nell'esempio è stato utilizzato il layer "Punteruolo rosso delle palme - Area tampone 2014") nella scheda descrittiva del layer:

| Home Derca Consulta Condividi                                                                                                    | gione Abruzzo 🔻       |
|----------------------------------------------------------------------------------------------------|-----------------------|
| Regione Abruzzo                                                                                                    | Der and Alle          |
| Visualizza Modifica Condivisione Azoni                                                                                                    | V Stato. Pubblicato V |
|                                                                                                    |                       |
| Punteruolo rosso delle palme - Area tampone 2014                                                                                                    |                       |
| creato da Regione Abruzzo — ultima modifica 2609/2014 16:46 — Cronologia<br>Delimitazione delle aree interessate da Rhynchophorus ferrugineus ricavata dall'analisi dei risultati dei monitoraggi espleta<br>2013-2014 | ati negli anni        |
| Tipo layer:<br>WMS                                                                                                    |                       |
| URL del server WMS:                                                                                                    |                       |
| http://calasto.regione.abruzzo.it.6080/arcgis/services/Geop_Agricoltura_Uso_Suolo/Agricoltura_Punteruolo_2013_2014/MapServer/WMSServer                                                                                 |                       |
| Nomi Layers:                                                                                                    |                       |
| Punteruolo_Area_Tampone_2014                                                                                                    |                       |
| versionWMS:                                                                                                    |                       |
| 1.3.0                                                                                                    |                       |

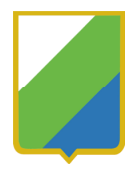

Nella finestra Connessione dati selezionare nel frame a sinistra la voce WMS, sulla destra assegnare un nome alla connessione e nel campo Nome server o URL indicare:

http://catasto.regione.abruzzo.it:6080/arcgis/services/Geop\_Agricoltura\_Uso\_ Suolo/Agricoltura\_Punteruolo\_2013\_2014/MapServer/WMSServer

IMPORTANTE: i dati pubblicati tramite il servizio WMS, derivati dagli originali, non sono probatori ai fini legali, ma hanno uno scopo puramente divulgativo senza carattere di ufficialità. La Regione Abruzzo declina eventuali responsabilità riguardo l'utilizzo metrico dei suddetti dati.